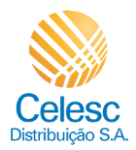

## 1

## SOLICITAÇÃO DE CONEXÃO NOVA - AGÊNCIA WEB - PESSOA JURÍDICA

Segue o passo a passo de como fazer um pedido de Conexão Nova para Pessoa Jurídica sem vínculo com a Celesc em uma instalação desligada.

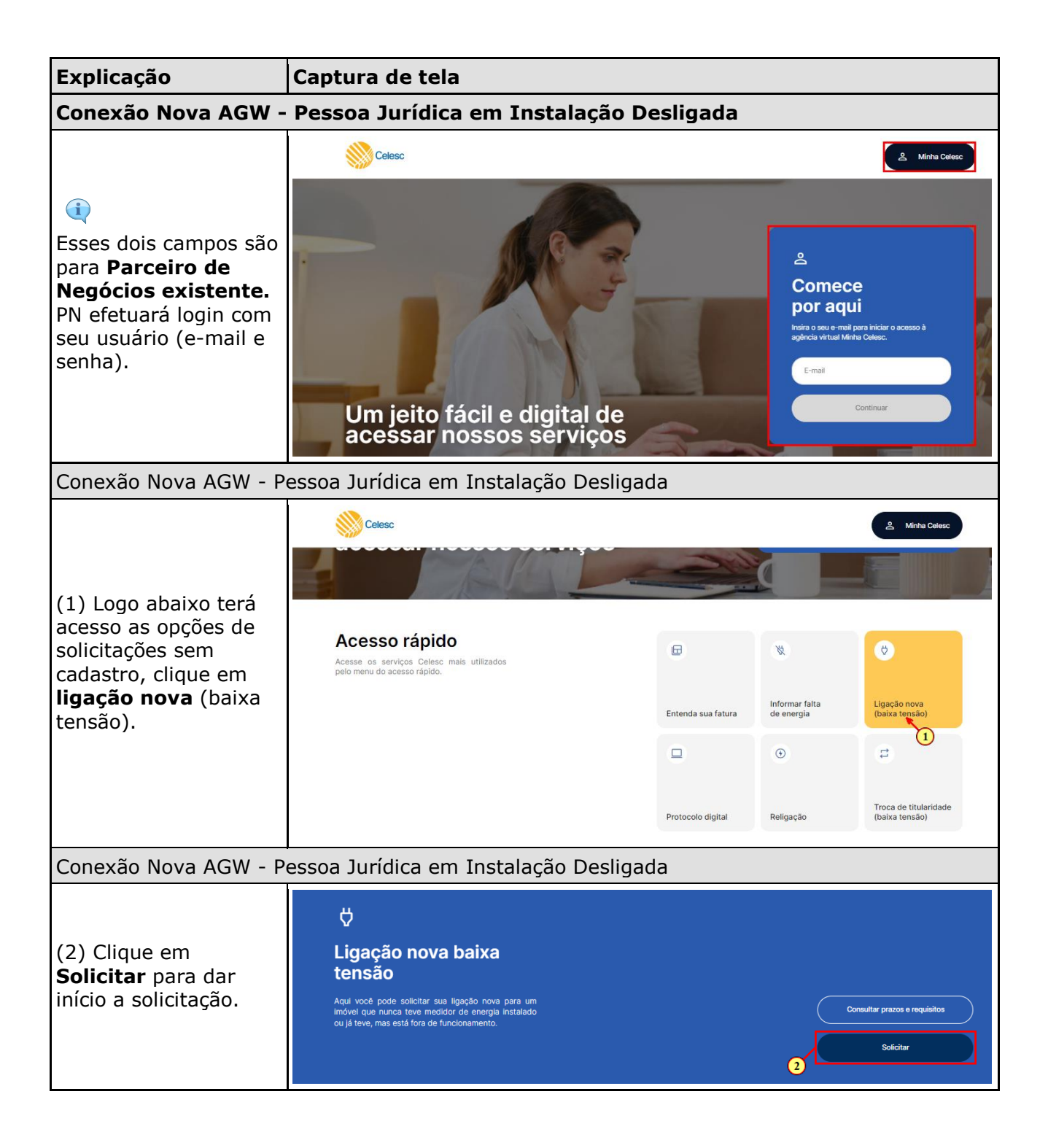

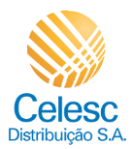

| Explicação                                                                                                    | Captura de tela                                                                                                    |                                                                                                    |
|----------------------------------------------------------------------------------------------------|----------------------------------------------------------------------------------------------------|----------------------------------------------------------------------------------------------------|
| Conexão Nova AGW - Pessoa Jurídica em Instalação Desligada                                                                                                    |                                                                                                    |                                                                                                    |
| (3) Preencha o campo<br>com o número do<br><b>CNPJ</b> .                                                                                                    | Celesc      Constant of the second second seco |                                                                                                    |
|                                                                                                    | pessoais para que possamos identifică-lo.                                                                                                    |                                                                                                    |
| Conexão Nova AGW - P                                                                                                    | Pessoa Jurídica em Instalação Desligada                                                                                                    |                                                                                                    |
| (4) Informe a <b>Razão</b><br>Social.                                                                                                    |                                                                                                    |                                                                                                    |
| (5) Registre o número<br>da <b>Inscrição</b><br>Estadual.                                                                                                    | <b>∀</b><br>Ligação nova                                                                                                    |                                                                                                    |
| (6) Esse campo<br>somente será<br>assinalado quando<br>solicitante for isento<br>da Inscrição Estadual.                                                                                                    | 1       Identificação do cliente         Prencha os campos com os seus dados pessoais para que possamos identifica-lo.       75.848.324/0001-83         SUVA ELETRONICOS LTDA       Intercide entated         10       Maio contribuinte         10       Maio quando ralo possur inscrição Estadual no studia quando ralo possur inscrição Estadual no studia quando ralo possur inscrição Estadual no studia quando ralo possur inscrição Estadual no studia quando ralo possur inscrição Estadual no studia quando ralo possur inscrição Estadual no studia quando ralo possur inscrição Estadual no studia quando ralo possur inscrição Estadual no studia quando ralo possur inscrição Estadual no studia quando ralo possur inscrição Estadual no studia studia quando ralo possur inscrição Estadual no studia studia quando ralo possur inscrição Estadual no studia studia quando ralo possur inscrição Estadual no studia studia quando ralo possur inscrição Estadual no studia studia quando ralo possur inscrição Estadual no studia studia quando ralo possur inscrição Estadual no studia studia quando ralo possur inscrição Estadual no studia studia quando ralo possur inscrição Estadual no studia studia quando ralo possur inscrição Estadual no studia studia                                                                                                    | Image: Research of the second second seco |
| Conexão Nova AGW - P                                                                                                    | Pessoa Jurídica em Instalação Desligada                                                                                                    |                                                                                                    |
| <ul> <li>(7) Informe no<br/>calendário <sup>□</sup> a Data<br/>de constituição da<br/>empresa.</li> <li>(8) Registre o número<br/>do Telefone celular.</li> <li>(9) Informe o E-mail.</li> <li>(10) Clique em<br/>Continuar.</li> </ul> | Control Control Contro Control Control Control Control Control Control Control Control Co | Image: Second second second |
|                                                                                                    | Continuar - 10                                                                                                    | )                                                                                                    |

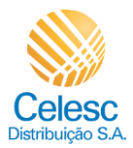

| Explicação                                                                                                    | Captura de tela                                                                                                    |                                                                                                    |
|----------------------------------------------------------------------------------------------------|----------------------------------------------------------------------------------------------------|----------------------------------------------------------------------------------------------------|
| Conexão Nova AGW - Pessoa Jurídica em Instalação Desligada                                                                                                    |                                                                                                    |                                                                                                    |
| <ul> <li>(11) Nesse exemplo<br/>será utilizado uma UC<br/>existente. Para isso<br/>clique em <sup>Sim</sup>.</li> <li>(12) Informe o<br/>número da Unidade<br/>Consumidora.</li> </ul> | Celesc      Endereço do imóvel      Prencha os campos com as informações do indivel onde será feita a ligação nova.      Este Imóvel possui ou já possuiu medidor de energia alguma vez?      Não     Unide constante     Não     Unide constante     O Esta informação pode ser encontrato     Unide constante     O Esta informação pode ser encontrato     Unide constante     O Esta informação pode ser encontrato     O Esta informação pode ser encontrato     O Esta informação pode ser encontrato     O Esta informação pode ser encontrato                                                                                                    |                                                                                                    |
| Conexao Nova AGW - P                                                                                                    | essoa Juridica em Instalação Desliga                                                                                                    | ua                                                                                                    |
| (i)<br>Note que o endereço<br>virá preenchido<br>automaticamente<br>conforme cadastro no<br>banco de dados SAP S<br>4/Hana para essa<br>instalação.                                    | Celesc     Celesc     Celesc | Este indivel possui o já possuiu medidor de energia alguma vez?<br>Image: Sim 0 Nao         Unidate consentitors         CIP         CIP         Layastront         Orplemento 1         Complemento 2         Descrição do complement         Complemento 2         Descrição do complement         Ponto de referência                                                                                                    |
| Conexão Nova AGW - P                                                                                                    | essoa Jurídica em Instalação Desliga                                                                                                    | da                                                                                                    |
| (13) Se todos os<br>dados estiverem OK,<br>clique em <b>Continuar.</b>                                                                                                    | Celesc                                                                                                    | Name       Image: Single state state s |

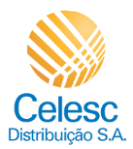

| Explicação                                                                                                    | Captura de tela                                                                                                |                                                                                                    |
|----------------------------------------------------------------------------------------------------|----------------------------------------------------------------------------------------------------|----------------------------------------------------------------------------------------------------|
| Conexão Nova AGW - Pessoa Jurídica em Instalação Desligada                                                                                                  |                                                                                                    |                                                                                                    |
| (14) Selecione a<br><b>Atividade exercida</b><br>no local.                                                                                                  | ← W Celesc                                                                                                    |                                                                                                    |
| (15) Preencha o<br>campo com palavra<br>chave da <b>Atividade</b><br><b>Principal</b> e o sistema<br>carregará as<br>possibilidades<br>vinculadas ao termo. | 3 Finalidade do imóvel<br>Selecione a finalidade mais compativel com o<br>uso do imóvel.                       | Residencial<br>Comercial<br>Comercial<br>Comercial<br>Construção<br>Construção<br>Construção<br>Construção<br>Construção<br>Construitad<br>Construitad |
| (16) Selecione a opção<br>desejada.                                                                                                    | 4 Tipo de ligação                                                                                              | Representantes comerciais e agentes compércio de eletrodomésticos,<br>móveis e artigos de uso domésti                                                                                                    |
| Conexão Nova AGW - P                                                                                                    | essoa Jurídica em Instalação Des                                                                               | sligada                                                                                                    |
| (17) Clique em<br><b>Continuar</b> .                                                                                                    | Celesc     Selector a finalidade do imóvel     Selecione a finalidade mais compativel com o     uso do imóvel. | Residencial       Image: Construção       Image: Construção         Mexades prograt       Reparação e manutenção de equipamentos eletroeletrônicos de uso pes         Continuar       10                                                                                                    |
| Conexão Nova AGW - Pessoa Jurídica em Instalação Desligada                                                                                                  |                                                                                                    |                                                                                                    |
| (18) Escolha o <b>Tipo<br/>de ligação</b> .<br>(19) Clique em<br><b>Continuar</b> .                                                                         | Celesc     Tipo de ligação     Selecione o tipo de ligação do imóvel.                                          | Image: Base and the state and the state a                                                                                                    |

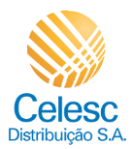

| Explicação                                                                                        | Captura de tela                                                                                        |                                                                                                    |
|---------------------------------------------------------------------------------------------------|----------------------------------------------------------------------------------------------------|----------------------------------------------------------------------------------------------------|
| Conexão Nova AGW - P                                                                              | essoa Jurídica em Instalação Deslig                                                                    | ada                                                                                                    |
| (i)<br>Agora será realizado a<br>Declaração de<br>carga.                                          | Celesc                                                                                                 |                                                                                                    |
| (20) Escreva nesse<br>campo o <b>nome do</b><br>equipamento<br>elétrico que deseja<br>relacionar. | 5 Equipamentos elétricos<br>Informe quais equipamentos elétricos serão<br>usados no imóvel.            | Vocé pode buscar um equipamento ou buscar um cómodo e ver sugestões de equipamentos<br>para ele.<br>Incluir novo equipamento na lista                                                                                                    |
| (21) Assinale o campo                                                                             | 6 Documentos necessários                                                                               | LAMPADA 9W (9 W)           Image: Constraint of the constraint of the c |
| (22) Clique em<br><b>Adicionar</b> .                                                              | 7 Configurações                                                                                        | 22                                                                                                    |
| Conexão Nova AGW - P                                                                              | essoa Jurídica em Instalação Deslig                                                                    | ada                                                                                                    |
| (23) Clique em<br>para alterar a<br>quantidade desse<br>equipamento.                              | Celesc     Equipamentos elétricos     Informe quais equipamentos elétricos serão     usados no imóvel. | Você pode buscar um equipamento ou buscar um cômodo e ver sugestões de equipamentos<br>para ele.<br>Incluir novo equipamento na lista<br>Equipamento ex cômote<br>1 Tem selecionado                                                                                                    |
| Preencha o restante<br>dos equipamentos<br>seguindo esses<br>passos.                              |                                                                                                    | Equipamentos adicionados: carga aproximada de 0.01KW<br>LAMPADA 10W - 1 +<br>23<br>Continuar                                                                                                    |
| Conexão Nova AGW - P                                                                              | essoa Jurídica em Instalação Deslig                                                                    | ada                                                                                                    |
|                                                                                                   | Celesc                                                                                                 |                                                                                                    |
| (i)<br>Carga total da<br>quantidade de<br>equipamentos elétricos<br>informados.                   | 5 Equipamentos elétricos<br>Informe quais eculpamentos elétricos serilo<br>usados no imóvel.           | Vocé podé buscer um equipamento ou buscer um cômodo e ver sugestões de equipamentos<br>para ele:<br>Incluin raxo equipamento na lista<br>Essementos electonados<br>Equipamentos adicionados: carga aproximada de 1.14KW<br>AR CONDICIONADO 9000 BTU SIT 930W - 1 + 0<br>COUPEUTADOR 100W - 1 + 0                                                                                                    |
| Continuar.                                                                                        |                                                                                                    | MPRESSORA SOW - 1 + 1<br>LAMPADA 10W - 6 + 10<br>Continuer - 24                                                                                                    |

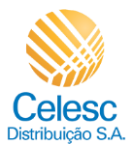

| Explicação                                                                                                    | Captura de tela                                                                                                  |                                                                                                    |
|----------------------------------------------------------------------------------------------------|----------------------------------------------------------------------------------------------------|----------------------------------------------------------------------------------------------------|
| Conexão Nova AGW - P                                                                                                    | essoa Jurídica em Instalação Desligada                                                                           | 3                                                                                                    |
| Na sequência, você<br>selecionará o arquivo<br>salvo em seu<br>computador. Clicando<br>em <b>informações do</b><br><b>documento</b> , será<br>aberto campo<br>contendo quais<br>formatos e tamanho<br>são aceitos.                      | Celesc     Occumentos necessários     Você será a pessoa titular da conta, por isso, inclua seus documentos.     | Comprovante do imóvel Informações sobre o documento                                                                                                    |
| Conexão Nova AGW - P                                                                                                    | essoa Jurídica em Instalação Desligada                                                                           | 3                                                                                                    |
| <ul> <li>(25) Para anexar</li> <li>Comprovante do<br/>imóvel clique em</li> <li>Selecionar arquivo.</li> <li>(26) Para anexar</li> <li>Documento(s) de<br/>constituição da<br/>empresa clique<br/>em Selecionar<br/>arquivo.</li> </ul> | Celesc     Occumentos necessários     Vocé será a pessoa titular de conta, por isso,     inclua seus documentos. | Comprovante do innóvel<br>Contracto DE COMPRA E VENDA,pdf<br>Contracto DE COMPRA E VENDA,pdf<br>Contracto DE Compra e Venda,pdf<br>Contracto DE Compra e Venda,pdf<br>Contracto DE Compra e Venda,pdf<br>Contracto DE Compra e Venda,pdf<br>Contracto DE Compra e Venda,pdf<br>Contracto DE Compra e Venda,pdf<br>Contracto DE Compra e Venda,pdf<br>Contracto DE Compra e Venda,pdf<br>Contracto DE Contracto DE Compra e Venda,pdf<br>Contracto DE Contracto DE Compra e Venda,pdf<br>Contracto DE Contracto DE Compra e Venda,pdf<br>Contracto DE Contracto DE Contracto D |
|                                                                                                    |                                                                                                    | 1                                                                                                    |
| <ul> <li>(27) Para anexar</li> <li>Cartão CNPJ clique</li> <li>em Selecionar</li> <li>arquivo.</li> <li>(28) Para anexar</li> <li>Documento oficial</li> <li>com foto clique</li> <li>em Selecionar</li> <li>arquivo.</li> </ul>        |                                                                                                    | Selecionar arouno  Cartão CNPJ  Cartão CNPJ  CARTÃO CNPLpdf  Selecionar arouno  C27  Documento oficial com foto  Informações sobre o documento   Selecionar arouno   Selecionar arouno                                                                                                    |

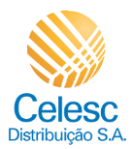

| Explicação                                                                                                    | Captura de tela                                                                                                    |  |
|----------------------------------------------------------------------------------------------------|----------------------------------------------------------------------------------------------------|--|
| Conexão Nova AGW - Pessoa Jurídica em Instalação Desligada                                                                                                    |                                                                                                    |  |
| <ul> <li>(29) Para anexar Foto<br/>do rosto do<br/>representante legal<br/>segurando documento,<br/>clique em Selecionar<br/>arquivo.</li> <li>(30) Para anexar<br/>Documentos<br/>adicionais e<br/>pertinentes ao pedido,<br/>clique em Selecionar<br/>arquivo.</li> <li>(31) Clique em<br/>Continuar para<br/>avançar.</li> </ul>                                                                                                    | Image: Control of the control of the con |  |
| Conexão Nova AGW - P                                                                                                    | essoa Jurídica em Instalação Desligada                                                                                                    |  |
| <ul> <li>Os campos:</li> <li>Instalar ou alterar<br/>gerador particular?</li> <li>Possui carga<br/>perturbadora?</li> <li>Instalar ou alterar<br/>geração distribuída?</li> <li>Possuem uma breve<br/>informação do que se<br/>trata. Quando<br/>assinalado<br/>afirmativamente pelo<br/>menos 1 dos itens, no<br/>momento da tratativa<br/>da SR no CRM<br/>(quando aprovada<br/>documentação pelo<br/>analista e gravado),<br/>com base nesta<br/>informação e total de<br/>carga, o sistema<br/>alterará status para<br/>área afim.</li> <li>Selecione a opção<br/>desejada.</li> </ul> | • • • • • • • • • • • • • • • • •                                                                                                    |  |

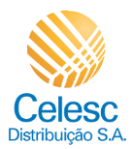

| Explicação                                                                                                    | Captura de tela                                                                                                    |                                                                                                    |
|----------------------------------------------------------------------------------------------------|----------------------------------------------------------------------------------------------------|----------------------------------------------------------------------------------------------------|
| Conexão Nova AGW - Pe                                                                                                    | essoa Jurídica em Instalação Desl                                                                                                    | igada                                                                                                    |
|                                                                                                    | Celesc<br>selecionar o que mais se encaixa para sua<br>necessidade.                                                                                                    | acionado por motor de combustão interna movido a diesel, utilizado para suprir de energia elétrica nos periodos de ausência de formecimento da distribuidora ou no horárilo de norta da distancia alétrica.                                                    |
| (33) Selecione a opção<br>desejada.                                                                                                    |                                                                                                    | O liponto de astratar activitor.                                                                                                    |
| (34) Selecione a opção<br>desejada.                                                                                                    |                                                                                                    | Carga potencialmente perturbadora: são cargas instaladas na unidade consumidora<br>() cujas características intrinsocas potencialmente afetem de alguma maneira os niveis de<br>qualidade de energia elétrica.<br>() Sim () Não                                |
| (35) Clique em<br><b>Continuar</b> .                                                                                                    |                                                                                                    | 33         Instalar ou alterar géñção distribuida?         Gração distribuida: central geradora de energia elétrica que utilize fontes renováveis e sizo concetadas a de de distribuição por meio de instalação de unidade consumidora.         Sim         34 |
| Conexão Nova AGW - Pe                                                                                                    | essoa Jurídica em Instalação Desl                                                                                                    | Continuar -35                                                                                                    |
| (36) Escolha um dia<br>para definir a <b>Data de<br/>vencimento</b> da<br>fatura.<br>(37) Clique em                                            | Celesc      Data de vencimento Escolha uma data de vencimento para a fatura de energía do imóvel.                                                                                  |                                                                                                    |
| Continuar.                                                                                                    |                                                                                                    | Continuar 37                                                                                                    |
| Conexão Nova AGW - Po                                                                                                    | essoa Jurídica em Instalação Desl                                                                                                    | igada                                                                                                    |
| <ul> <li>(38) Caso desejar</li> <li>receber a Fatura por</li> <li>e-mail, assinale o</li> <li>campo </li> <li>(39) Informe o E-mail</li> </ul> | Celesc     Second Status por e-mail     Receba sus fatura por e-mail para garantir     segurança, rapísica e facilidade. Ao manter um     e-mail cadatado para recebar a fatura, a | Collecce de Fotel                                                                                                    |
| que deseja receber a<br>fatura.<br>(40) Clique em<br><b>Continuar</b> .                                                                        | versão física não será mais erviada ao seu<br>endereço até que você que opte novamente<br>por essa forma de envio.                                                                 | Endereço de e-mail 2 (opcional)                                                                                                    |

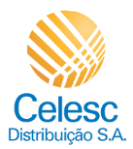

| Explicação                                                                                                | Captura de tela                                                                                                    |
|----------------------------------------------------------------------------------------------------|----------------------------------------------------------------------------------------------------|
| Conexão Nova AGW - P                                                                                      | essoa Jurídica em Instalação Desligada                                                                                                    |
| (41) Para<br><b>Acompanhar sua<br/>solicitação,</b> é<br>necessário criar um<br>acesso na Agência<br>Web. |                                                                                                    |
| Para isso, confirme o<br><b>E-mail</b> informado no<br>pedido.                                            | 10 Acompanhe sua solicitação<br>Crie uma senha, tenha acesso à totos os<br>serviços da hinha Celesce e acompanhe o<br>andamento da sua solicitação.<br>Currimueda de senal<br>Silva.eletronicos@gmail.com                                                                                                    |
| (42) Crie uma <b>senha</b> .                                                                              | A senha deve conter, ao menos:<br>O 8 caracteres<br>O 1 caractere respecial<br>O 2 caracteres numéricos                                                                                                    |
| (43) <b>Repita a senha</b><br>para confirmar.                                                             | © 1 letra maŭiscula<br>Confinação de sente<br>€                                                                                                    |
| (44) Antes de<br>assinalar o campo, leia<br>os <b>Termos e</b><br><b>condições de</b><br><b>serviço.</b>  | Ao solicitar uma ligação nova, voc.43 corda com os<br>termos e condições de serviço<br>44<br>Finalizar                                                                                                    |
| Conexão Nova AGW - P                                                                                      | essoa Jurídica em Instalação Desligada                                                                                                    |
| (45) Clique em <b>OK,</b><br>entendi para                                                                 | Celesc      Celesc      Acompanhe sua solic      Che lum terra, terria acesso     serviços de Meria Clasco     matemento de sua solicitação     endamento de sua solicitação     celesc      Declaro que sou o responsável pela solicitação de Ugação Nova para o     endamento de sua solicitação que sou o responsável pela solicitação de Ugação Nova para o     endamentação digitalizada e anexada a esta solicitação                          |
| prosseguir.                                                                                               | Ademais, fico ciente, por meio deste Documento de Aceite, que a<br>faisidade das informações prestadas nesta declaração pode configurar<br>prática de ato ilícito, pelo qual poderei ser responsabilizado civil e<br>criminalmente.<br>Estou ciente também que caso CNPJ esteja cancelado junto à Receita<br>Federal, existir algum débito na razão social, ou faltar nos anexos algum<br>dos documentos solicitados, o serviço não será executado. |

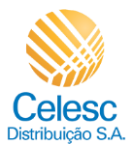

| Explicação                                                                                                    | Captura de tela                                                                                                    |
|----------------------------------------------------------------------------------------------------|----------------------------------------------------------------------------------------------------|
| Conexão Nova AGW - P                                                                                                    | essoa Jurídica em Instalação Desligada                                                                                                    |
| <ul> <li>(46) Assinale o<br/>campo gara</li> <li>Confirmar ciência<br/>dos termos e<br/>condições de serviço.</li> <li>(47) Clique em</li> <li>Finalizar.</li> </ul>                                                           | <image/> Image: Solution Constraints of a constraints of a constraint of a constraints of a constraints of a constraints of a constraints of a constraints of a constraints of a constraints of a constraints of a constraints of a constraint of a constraints of a constraint of a constraint of a constraint of a constraints of a constraint of a constraint of |
| Conexão Nova AGW - P                                                                                                    | essoa Jurídica em Instalação Desligada                                                                                                    |
| (i)<br>Muito bem!<br>Confirmamos o<br>recebimento da<br>solicitação e foi<br>gerado o número do<br>protocolo (SR), nessa<br>tela é possível<br>responder a<br>pesquisa de<br>satisfação ou voltar<br>para a página<br>inicial. | <image/>                                                                                                    |